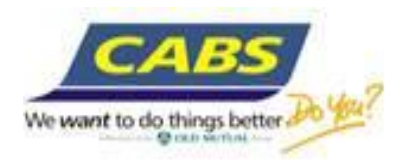

# CABS Individual Internet Banking User Guide

Thank you for choosing CABS internet banking and trust that you will enjoy our Internet Banking experience.

Our new internet banking platform enables you to do the following:

- Accounts summary
- Check your Account Balance(s)
- Access your account statement(s)
- Make transfers Intra CABS and Interbank transfers
- Pay Bills (Utility bill payments)
- Old Mutual payments
- Create standing orders intra CABS
- View Forex rates
- Send messages to the Bank

#### **Security Features**

Internet banking requires the use of three credentials to access your account.

- User ID customer selected and the user ID cannot be changed
- Online PIN customer selected.
- One Time Password (OTP) from Token Device– This is an 8 digit Password generated by the token device. Each time you login, press the token device to generate a password. The password changes each time the token is pressed, hence the name One Time Password (OTP).

#### Security hints:

Internet transactions between customers and the bank are encrypted such that they are not accessed by intruders and hackers, as CABS take customers' security very seriously. We therefore draw your attention to these below security check points that we encourage customers to adhere to so as to ensure maximum security of their internet services:

- Avoid accessing your CABS internet banking service from public computers, such as internet cafes, as these
  may have recording tools like key loggers which may track login credentials.
- Make sure latest antivirus software is installed on your computer, laptop or iPad, or any device from where you
  access the CABS internet banking. Also firewalls help to protect your computer from intruders and hackers.
- Never disclose personal information like User ID or PIN when responding to unsolicited emails or calls. CABS will never ask customers to provide such personal information.
- When logging in we encourage you to check the login history where you can check the last access date and time as a way of check unauthorised access. This is displayed at the top left side of your home screen.

#### 1. First time logging into CABS Internet Banking

- Go to our website <u>www.cabs.co.zw</u>
- Click on 'Log onto CABS internet banking', and the log in screen is displayed as shown below

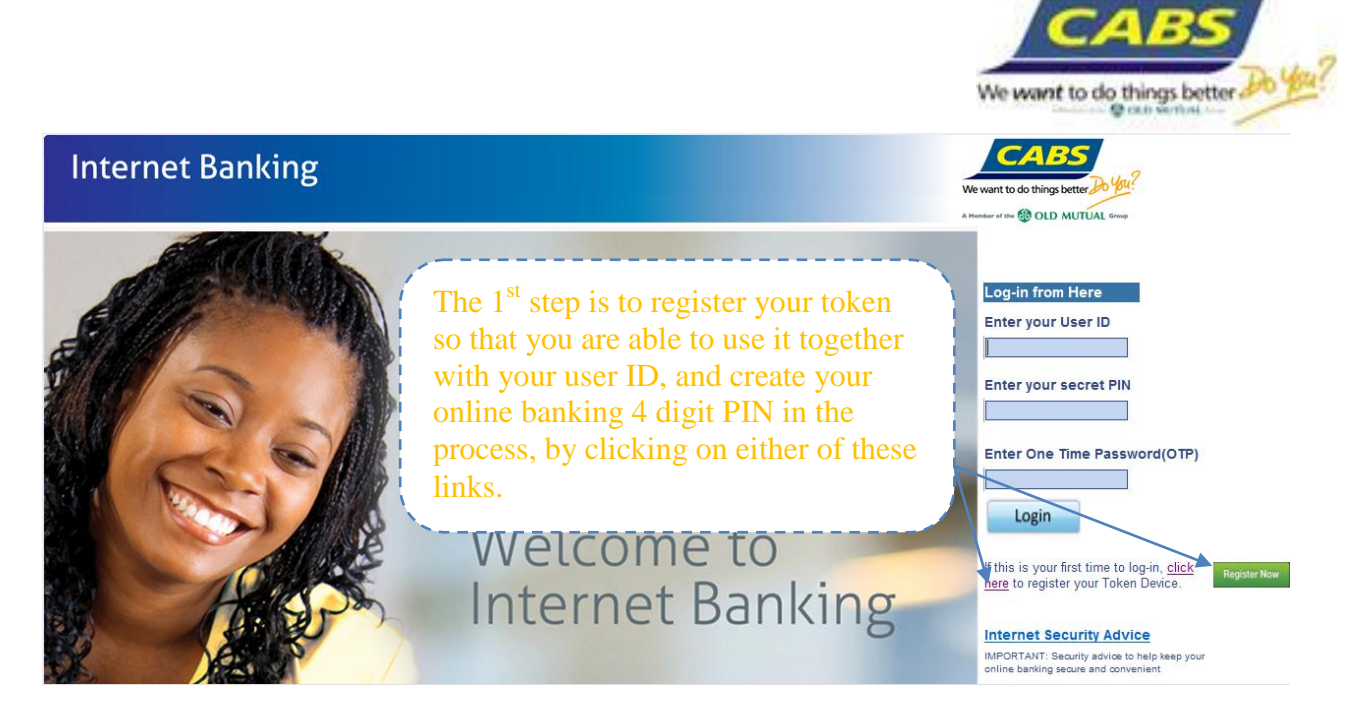

The following screen displays

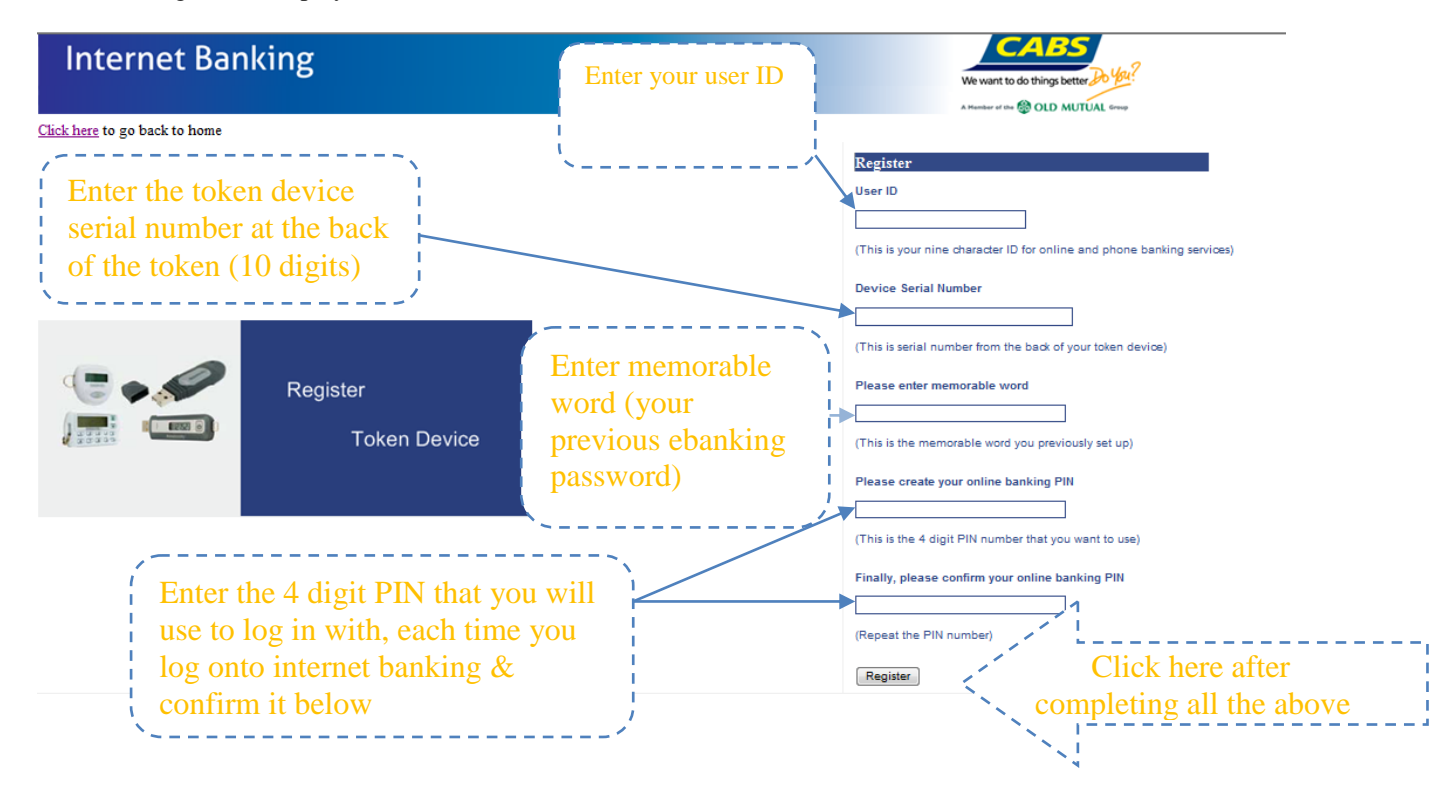

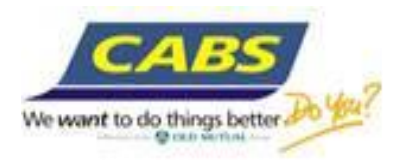

### Confirmation of successful registration of the token is displayed as below

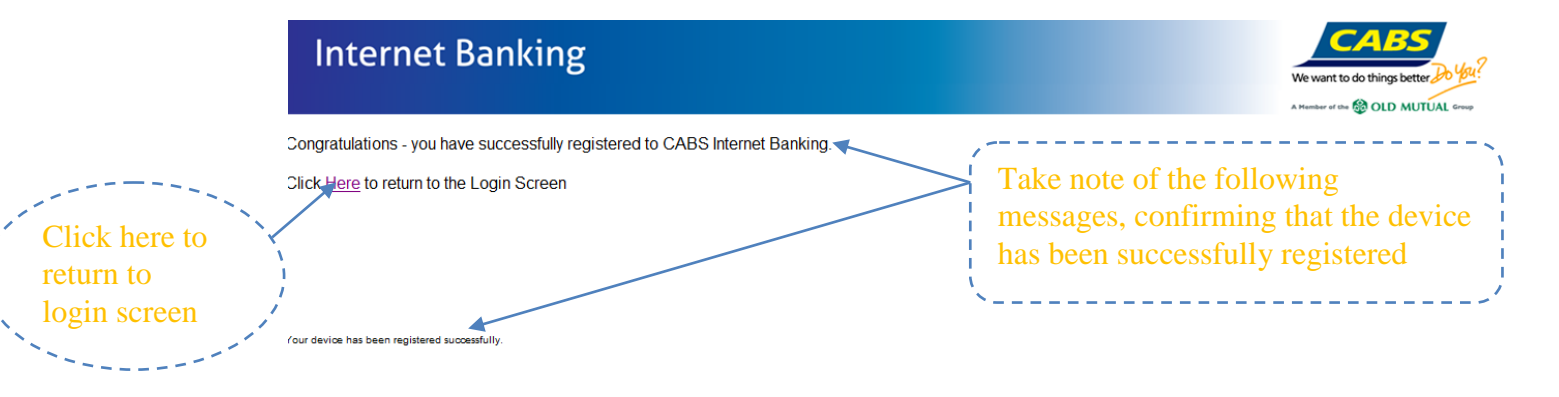

# 2. Subsequent log onto CABS Internet Banking

- Go to our website <u>www.cabs.co.zw</u>,
- Click 'Log onto CABS internet banking', and the log in page displays as below

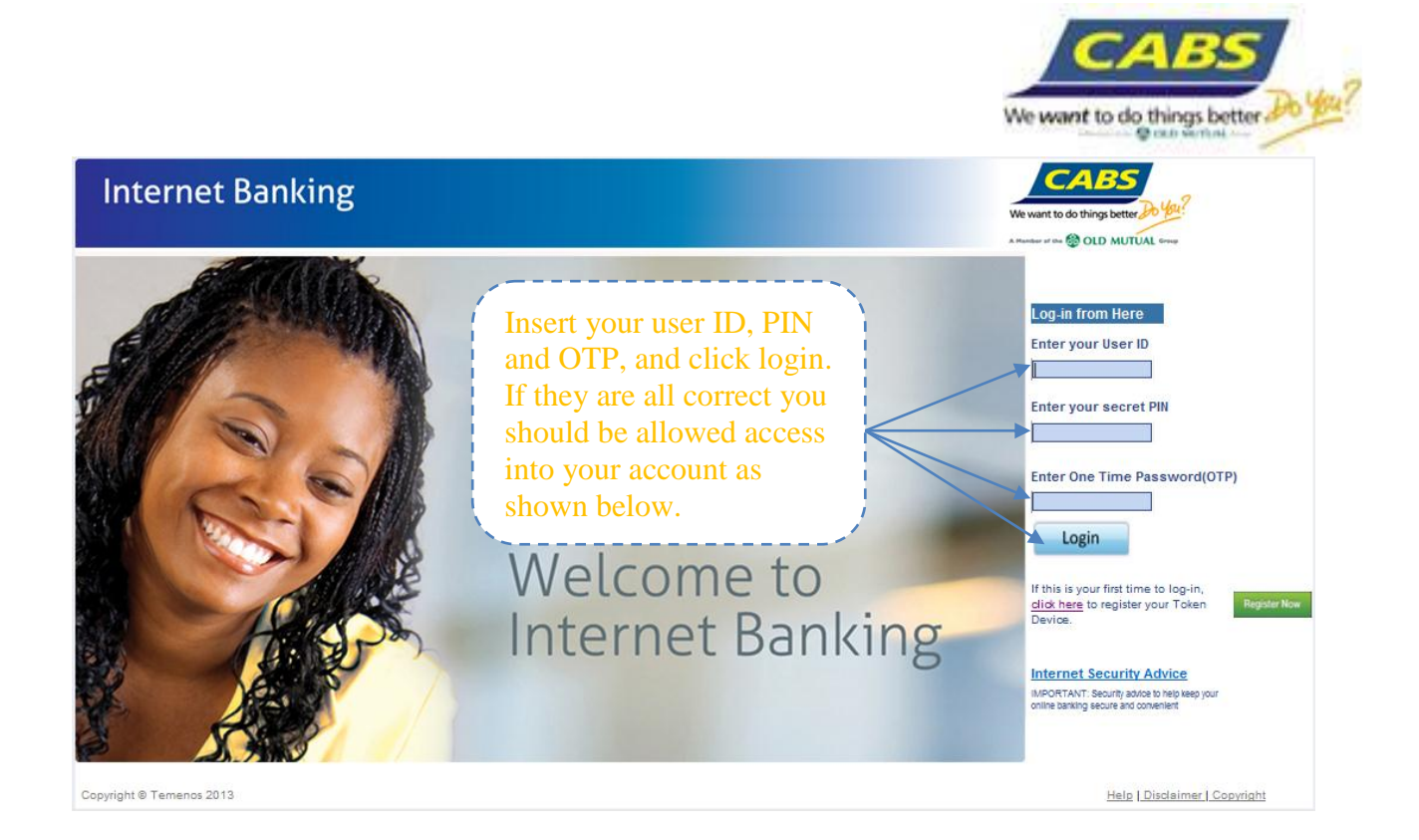

### 3. Using Internet banking – Understanding screens and transactions

### Accounts summary and checking balances

| Personal Ba                      | anking                                                                                                    |                                               | We want to do things better by yay?                                                          |             |
|----------------------------------|----------------------------------------------------------------------------------------------------|-----------------------------------------------|----------------------------------------------------------------------------------------------|-------------|
|                                  |                                                                                                    |                                               | Change PIN   Log Off   Help   Disclaimer   Copyright                                         |             |
| ay October 7 2013 11:37          | The second second second second second second second second second second second second second second second se |                                               |                                                                                              |             |
| Home Messages                    | Accounts Iransfers                                                                                              | <u>Payments</u> <u>Rates</u> <u>My Detail</u> | <u>§</u>                                                                                     | _           |
| erview   Login History           |                                                                                                    |                                               |                                                                                              |             |
| Good morning . Welcome back, o   | ther1                                                                                                    |                                               | Overview<br>Details of all accounts of the Oustomer which can b<br>accessed on the Internet. | :           |
| You have no unread messages      |                                                                                                    |                                               |                                                                                              |             |
| ocal Currency Accounts           |                                                                                                    |                                               | ,                                                                                            |             |
| Name                             | Account No. Account Type                                                                                        | Currency Actual Balance Availabl              | e Balance / Summary of a                                                                     | 11          |
| latinum Current                  | 1003221122 Plat Curr Acc                                                                                        | USD 10,000.00                                 | 10,000.00 accounts regis                                                                     | tered on    |
| raign Currency Accounts          |                                                                                                    | 1                                             | internet banki                                                                               | ng You      |
| ame                              | Account No. Account Type                                                                                        | Currency Actual Balance Availab               | e Balance                                                                                    | ice of      |
| b foreign currency accounts      |                                                                                                    |                                               |                                                                                              |             |
| vailable                         |                                                                                                    |                                               | which account                                                                                | S to        |
| eposits                          |                                                                                                    |                                               | access on inter                                                                              | met,        |
| lame                             | Account Deposit Type                                                                                            | Currency Amoun Star Date N                    | laturity Date should you rec                                                                 | juire       |
| lo term deposit accounts availat | le                                                                                                    | /                                             | some accounts                                                                                | s not to    |
|                                  |                                                                                                    |                                               | be accessed or                                                                               | internet    |
| oans and Mortgages               | Account                                                                                                    |                                               |                                                                                              | i internet. |
| lame                             | No. Description                                                                                                 | Currency mount Start Date Maturi              | y Date V                                                                                     |             |
| lo loan accounts available       |                                                                                                    |                                               |                                                                                              |             |
|                                  |                                                                                                    | /                                             |                                                                                              |             |
|                                  | also check your o                                                                                               | count balances in this say                    |                                                                                              |             |
| 1 ou call                        | also check your a                                                                                               | count barances in this sal                    |                                                                                              |             |
| screen an                        | d it displays the c                                                                                             | urrent balances on your a                     | ccount.                                                                                      |             |
| <u> </u>                         |                                                                                                    |                                               |                                                                                              |             |

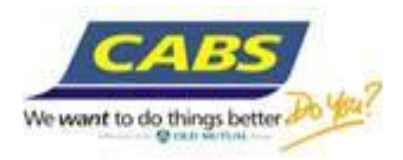

## Access to your account statements

| Personal Banking                                                                                                    | We want to do things better to 1942                                                |
|----------------------------------------------------------------------------------------------------|------------------------------------------------------------------------------------|
|                                                                                                    | Change PIN   Log Off   Help   Disclaimer   Copyright                               |
| Home         Messages         Accounts         Transfers         Payments         Rates         My Details                                                                                                    |                                                                                    |
| My Accounts   My Loans   My Term Deposits                                                                                                    |                                                                                    |
| My Account List         Account Title         Account No.         Name         Currency         Actual Balance         Available Balance           AN OTHER         1003221182         Platinum Current         USD         10,000.00         10,000.00         Transaction History             Copyright @ Temenos 2012         Copyright @ Temenos 2012         Image: Copyright @ Temenos 2012         Image: Copyright @ Temenos 2012 | From drop down you can<br>view your account<br>statements – current and<br>history |
| Loan account statements can be viewed through this menu                                                                                                    | ×                                                                                  |
| Making Transfers – Intra CABS, own accounts transfer                                                                                                    |                                                                                    |
| Click on 'Transfers'                                                                                                    |                                                                                    |
| Personal Banking                                                                                                    | We want to do things better by You?                                                |

| lay October 7 2013 11:56 |                        | +                | 2 24             |             |                   | Change PIN   L | A Humber of the 🔯 OLD MUTUAL Group Og Off   Help   Disclaimer   Copyright |
|--------------------------|------------------------|------------------|------------------|-------------|-------------------|----------------|---------------------------------------------------------------------------|
| Home Mes                 | ssages <u>Accounts</u> | Transfers        | Payments         | Rates       | <u>My Details</u> |                | When transferring to one of your other accounts                           |
|                          |                        |                  |                  |             |                   |                | that are also registered on                                               |
| Transaction type         | Date Debit A           | ccount Debit Amo | ount Date Credit | Account Cre | dit Amount Refe   | rence          | internet banking use                                                      |

# Making Transfers – Intra CABS, transfer to other CABS accounts

# Use the "Payments" menu

| Personal Banking                                                                                                    | We want to do things better 20 42?                                                                                  |
|----------------------------------------------------------------------------------------------------|----------------------------------------------------------------------------------------------------|
| Norday October 7 2013 12:03                                                                                                    | A Meeter of the  OLD MUTUAL Group Change PIN   Log Off   Help   Disclaimer   Copyright                              |
| Home     Messages     Accounts     Iransters     Payments     Rates     My Details       Upcoming Transactions     I     Beneficiary Functions     I     Standing Orders       Beneficiary Functions     I     Image: Standing Orders     Image: Standing Orders | Use the "Payments" menu and<br>then 'Beneficiary Functions'.<br>Create CABS beneficiary before                      |
| Select Beneficiary Function: View / Pay Beneficiaries                                                                                                    | making the transfer as shown<br>below and this is from the drop<br>down menu under 'Select<br>Beneficiary Function' |
| <b>5</b>   P a g e                                                                                                    |                                                                                                    |

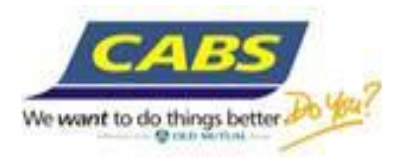

#### **Personal Banking** AR r the 🛞 OLD MUTUAL Group Change PIN | Log Off | Help | Disclaimer | Copyright Thursday October 10 2013 08:58 Home Messages Accounts Transfers Rates My Details Payments Upcoming Transactions | Beneficiary Functions | Standing Orders Beneficiary Functions Select 'Create CABS Beneficiary' Select Beneficiary Function: Create CABS Beneficiary from the drop down as shown and the Copyright @ Ternenos 2012 below screen for the creation of beneficiary displays

A CABS to CABS transfer beneficiary creation screen. Once the beneficiary is created, it will then start to appear on the list of beneficiaries, from where you can make transfers to.

| Personal Banking                                                                                                    | We want to do things better 20 42?                                                                                                    |
|----------------------------------------------------------------------------------------------------|----------------------------------------------------------------------------------------------------|
|                                                                                                    | A Humber of the 🚱 OLD MUTUAL Group<br>Change PIN   Log Off   Help   Disclaimer   Copyright                                                                                    |
| masy October 7 2013 1208<br><u>Home Messages Accounts Transfers</u> Payments <u>Ra</u>                                                                                   | ites My Details                                                                                                    |
| Incoming Transactions   Beneficiary Functions   Standing Orders                                                                                                    | Complete the fields as                                                                                                    |
| Seck to: Beneficiary Functions > Create new Local Beneficiary Nickname for Beneficiary Reference for Beneficiary Beneficiary Account Number * Entry is required Continue | necessary. The nickname is the<br>name that helps you remember<br>the payee easily. The<br>Beneficiary Account Number<br>should be the payee's correct<br>CABS account number |
| Personal Banking                                                                                                    | We want to do things better 20 40?                                                                                                    |
| ureday October 10 2013 09:02                                                                                                    | Change PIN   Log Off   Help   Disclaimer   Copyright                                                                                                    |
| Home Messages Accounts Transfers Payments Rat                                                                                                    | es My Details                                                                                                    |
| pcoming Transactions   Beneficiary Functions   Standing Orders                                                                                                    |                                                                                                    |
| Beneficiary Functions                                                                                                    |                                                                                                    |
| Select Beneficiary Function: View / Pay Beneficiaries                                                                                                    |                                                                                                    |
| opyright ® Terrenos 2012                                                                                                    | ,                                                                                                    |
|                                                                                                    | Select view/pay beneficiaries to<br>display the list of beneficiaries from<br>where you can select the one you need<br>to pay                                                 |

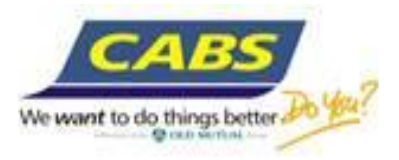

| Personal Banking                                                                                                    |                                                                                                    | We want to do things better by You?                                         |
|----------------------------------------------------------------------------------------------------|----------------------------------------------------------------------------------------------------|-----------------------------------------------------------------------------|
| Monday October 7 2013 18:12<br>Home Messages Accounts Transfers                                                                                                    | Payments Rates My Details                                                                                                    | Change PIN   Log Off   Help   Disclaimer   Copyright                        |
| Upcoming Transactions   Beneficiary Functions   Standing Or                                                                                                    | rders                                                                                                    |                                                                             |
| Search Beneficiary     Find       Beneficiary ID     not equal to     •       Name     not equal to     •       Back to:     Baneficiary Functions >       My Beneficiary List       Beneficiary Name     Account No.       Reference for Beneficiary     E                                                                | 3eneficiary Type                                                                                                    | /、                                                                          |
| Equity Fund         ****559243         25187601         C           James Other - CBZ         123456789         Transfer         C           Misheck Makora         1003106986         V           Zesa         ****467570         12345678         C           ZIMRA - TAXES         123456789         AN OTHER         C | Dutside CABS     Make Payment<br>Make Payment     Delete       Vithin CABS     Make Payment     Delete       Vutside CABS     Make Payment     Delete       Jutside CABS     Make Payment     Delete | Select the beneficiary you<br>need to pay and proceed<br>with the transfers |

Making Transfers – Interbank via RTGS Again you need to create the RTGS beneficiary using the 'Create External Beneficiary' screen

| Personal Banking                                                                                           | We want to do things better to 494?                  |
|----------------------------------------------------------------------------------------------------|------------------------------------------------------|
|                                                                                                    | Change PIN   Log Off   Help   Disclaimer   Copyright |
| Home         Messages         Accounts         Transfers         Payments         Rates         My Details | ,                                                    |
| Upcoming Transactions   Beneficiary Functions   Standing Orders                                            | Select 'Create External                              |
| Beneficiary Functions                                                                                      | Beneficiary' from the drop down                      |
| Select Beneficiary Function: Create External Beneficiary                                                   | as shown and the below screen                        |
| Copyright @ Temenos 2012                                                                                   | for the creation of beneficiary<br>displays          |
|                                                                                                    | · · · · · · · · · · · · · · · · · · ·                |

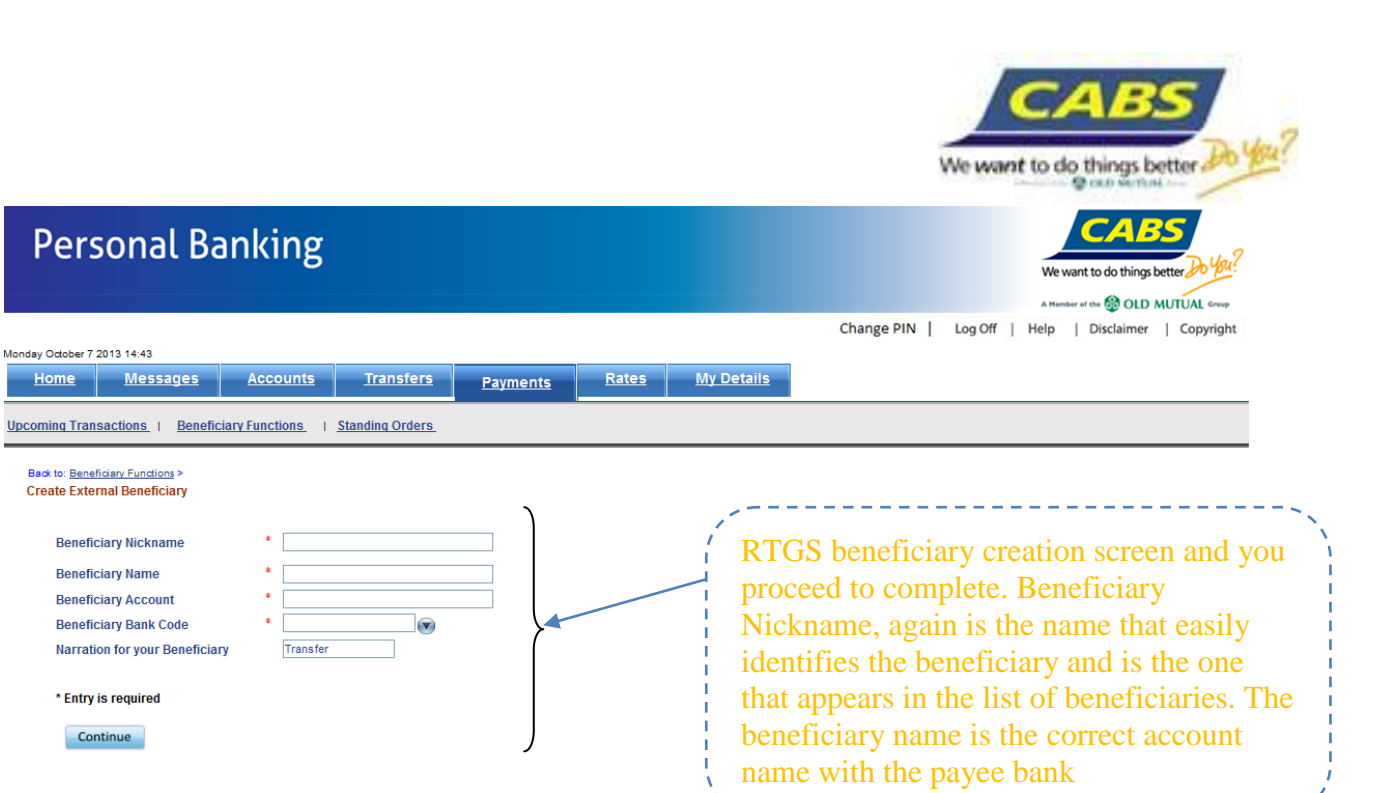

CABS

# ZIMRA beneficiary creation screen

|                                                                               |                              |           |                                                   |                                                                                | We want to do things better by by?                                                      |
|-------------------------------------------------------------------------------|------------------------------|-----------|---------------------------------------------------|--------------------------------------------------------------------------------|-----------------------------------------------------------------------------------------|
|                                                                               |                              |           |                                                   | Change PIN Log Off                                                             | Help   Disclaimer   Copyright                                                           |
| Monday October 7 2013 15:53                                                   |                              |           |                                                   |                                                                                |                                                                                         |
| <u>Home Messages A</u>                                                        | Accounts <u>Transfers</u>    | Payments  | <u>Rates</u> <u>My Details</u>                    |                                                                                |                                                                                         |
| Upcoming Transactions   Beneficiary                                           | Y Functions   Standing Order | <u>s_</u> |                                                   |                                                                                |                                                                                         |
| Back to: <u>Beneficiary Functions</u> ><br>Create ZIMRA Beneficiary           |                              |           |                                                   |                                                                                | 、                                                                                       |
| Beneficiary Nickname<br>Business Partner Number<br>Station/Port<br>Obligation | •                            |           | Zimra Ber<br>nickname,<br>to identify<br>remember | neficiary creation<br>remember is the<br>the payee with -<br>easily. Beneficia | screen. Beneficiary<br>name that you need<br>- something that you<br>ary Name should be |
| Beneficiary Name<br>Beneficiary Account<br>Beneficiary Bank Code              | •                            |           | ZIMRA. I<br>account w                             | Beneficiary accou<br>ith the bank                                              | int is the ZIMRA                                                                        |
| Reference for your Beneficiary                                                |                              |           | ×                                                 |                                                                                |                                                                                         |
| * Entry is required                                                           |                              | J         |                                                   |                                                                                |                                                                                         |
| Continue                                                                      |                              |           |                                                   |                                                                                |                                                                                         |

|                                                                                                    |                             | CABS<br>We want to do things better                                                                    |
|----------------------------------------------------------------------------------------------------|-----------------------------|----------------------------------------------------------------------------------------------------|
| Personal Banking                                                                                                    |                             | We want to do things better Do Yai?                                                                    |
| unday October 10 2013 08:02<br>Home Messages Accounts Transfers Payr                                                                                                    | <u>s Rates My Details</u>   | A Hender of the 🔀 OLD MUTUAL Errorp<br>Change PIN   Log Off   Help   Disclaimer   Copyright            |
| Jpcoming Transactions         I         Beneficiary Functions         I         Standing Orders           Beneficiary Functions         I         Standing Orders         I         Standing Orders |                             |                                                                                                    |
| Select Beneficiary Function: View / Pay Beneficiaries                                                                                                    | Select<br>the lis<br>can se | view/pay beneficiaries to display<br>t of beneficiaries from where you<br>lect the one you need to pay |

# Pay Bills – Bill payments

Bill Payments Beneficiary creation screen

| Perso                                                                                                    | nal Banking                                                                             |                                            |                                                                                    | We want to do things better Do You?                                                                                                    |
|----------------------------------------------------------------------------------------------------|-----------------------------------------------------------------------------------------|--------------------------------------------|------------------------------------------------------------------------------------|----------------------------------------------------------------------------------------------------|
|                                                                                                    |                                                                                         |                                            |                                                                                    | Change PIN   Log Off   Help   Disclaimer   Copyright                                                                                                    |
| ursday October 10 201                                                                                                    | 3 09:25                                                                                 |                                            |                                                                                    |                                                                                                    |
| Home I                                                                                                    | Messages <u>Accounts</u>                                                                | Transfers Payments                         | Rates My Details                                                                   |                                                                                                    |
| ocoming Transaction                                                                                                    | ons   Beneficiary Functions   Sta                                                       | anding Orders                              |                                                                                    |                                                                                                    |
| Beneficiary Function                                                                                                    | ons                                                                                     |                                            |                                                                                    |                                                                                                    |
| Select Benefician                                                                                                    | y Function: Create Utility Beneficiary                                                  | • •                                        | /                                                                                  |                                                                                                    |
|                                                                                                    |                                                                                         |                                            | Select 'Cre                                                                        | ate Utility Beneficiary' from the                                                                                                    |
| opyright © Ternenos 201:                                                                                                    | 2                                                                                       |                                            |                                                                                    |                                                                                                    |
|                                                                                                    |                                                                                         |                                            | drop down                                                                          | as shown and the below screen to                                                                                                    |
|                                                                                                    |                                                                                         |                                            | the creation                                                                       | n of beneficiary displays                                                                                                    |
|                                                                                                    |                                                                                         |                                            |                                                                                    | i or concrictury displays                                                                                                    |
|                                                                                                    |                                                                                         |                                            | 1                                                                                  |                                                                                                    |
|                                                                                                    |                                                                                         |                                            | ``                                                                                 |                                                                                                    |
| Persoi                                                                                                    | nal Banking                                                                             |                                            | ``                                                                                 | CABS                                                                                                    |
| Perso                                                                                                    | nal Banking                                                                             |                                            | ``                                                                                 | We want to do things better Do Var?                                                                                                    |
| Perso                                                                                                    | nal Banking                                                                             |                                            | `                                                                                  | We want to do things better by by?<br>A Hensier of US @ OLD MUTUAL Group                                                                                          |
| Perso                                                                                                    | nal Banking                                                                             |                                            | `                                                                                  | We want to do things better<br>We want to do things better<br>A Hendrew of the OLD MUTUAL Group<br>Change PIN   Log Off   Help   Disclaimer   Copyright           |
| Persoi                                                                                                    | nal Banking                                                                             | Transform                                  |                                                                                    | We want to do things better<br>We want to do things better<br>A Hensier of the OLD MUTUAL Group<br>Change PIN   Log Off   Help   Disclaimer   Copyright           |
| Persoi<br>risday October 10 2011<br><u>Home A</u>                                                                                     | nal Banking                                                                             | <u>Iransfers</u> Payments                  | Rates My Details                                                                   | We want to do things better<br>We want to do things better<br>A Humber of the OLD MUTUAL Group<br>Change PIN   Log Off   Help   Disclaimer   Copyright            |
| Persor<br>ursday October 10 2011<br><u>Home</u> A<br>accoming Transactio                                                              | nal Banking<br>3 09-28<br><u>Messages Accounts</u><br>ons 1 Beneficiary Functions 1 Sta | <u>Transfers</u> Payments<br>Inding Orders | Rates My Details                                                                   | We want to do things better<br>We want to do things better<br>A Humber of the OLD MUTUAL Group<br>Change PIN   Log Off   Help   Disclaimer   Copyright            |
| Persoi<br>usday Odober 10 2011<br>Home M<br>socoming Transactif<br>Create Utility Be                                                  | nal Banking                                                                             | Iransfers Payments Inding Orders.          | Rates My Details                                                                   | We want to do things better<br>We want to do things better<br>Attender of the @ OLD MUTUAL Group<br>Change PIN   Log Off   Help   Disclaimer   Copyright          |
| Persoi<br>nday Odober 10 2011<br>Home M<br>coming Transaction<br>Create Utility Be<br>Utility Name                                    | nal Banking                                                                             | Transfers Payments Inding Orders.          | Rates My Details                                                                   | Change PIN   Log Off   Help   Disclaimer   Copyright                                                                                                    |
| Persoi                                                                                                    | nal Banking                                                                             | Transfers Payments Inding Orders.          | Rates My Details                                                                   | Change PIN   Log Off   Help   Disclaimer   Copyright                                                                                                    |
| Persoi<br>nday October 10 2011<br>Home M<br>coming Transaction<br>Create Utility Be<br>Utility Name<br>CIMAS<br>ZESA                  | nal Banking                                                                             | Transfers Payments Inding Orders.          | Rates My Details                                                                   | Change PIN   Log Off   Help   Disclaimer   Copyright                                                                                                    |
| Persoi<br>aday October 10 2011<br>Home A<br>coming Transactiv<br>Create Utility Be<br>Utility Name<br>CIMAS<br>ZESA<br>CITY OF HAR HD | nal Banking                                                                             | Transfers Payments Inding Orders           | Rates My Details<br>Select the Ut<br>beneficiary f<br>may be revie                 | Change PIN   Log Off   Help   Disclaimer   Copyright<br>illity that you need to create the<br>rom. This list of billers/utilities<br>wed and changed by CABS from |
| Persol                                                                                                    | nal Banking                                                                             | Transfers Payments Inding Orders           | Rates My Details<br>Select the Ut<br>beneficiary f<br>may be revie                 | Change PIN   Log Off   Help   Disclaimer   Copyright<br>illity that you need to create the<br>rom. This list of billers/utilities<br>wed and changed by CABS from |
| Person                                                                                                    | nal Banking                                                                             | Transfers Payments Inding Orders           | Rates My Details<br>Select the Ut<br>beneficiary f<br>may be revie<br>time to time | Change PIN   Log Off   Help   Disclaimer   Copyright<br>illity that you need to create the<br>rom. This list of billers/utilities<br>wed and changed by CABS from |
| Person                                                                                                    | nal Banking                                                                             | Transters Payments Inding Orders           | Rates My Details<br>Select the Ut<br>beneficiary f<br>may be revie<br>time to time | Change PIN   Log Off   Help   Disclaimer   Copyright                                                                                                    |

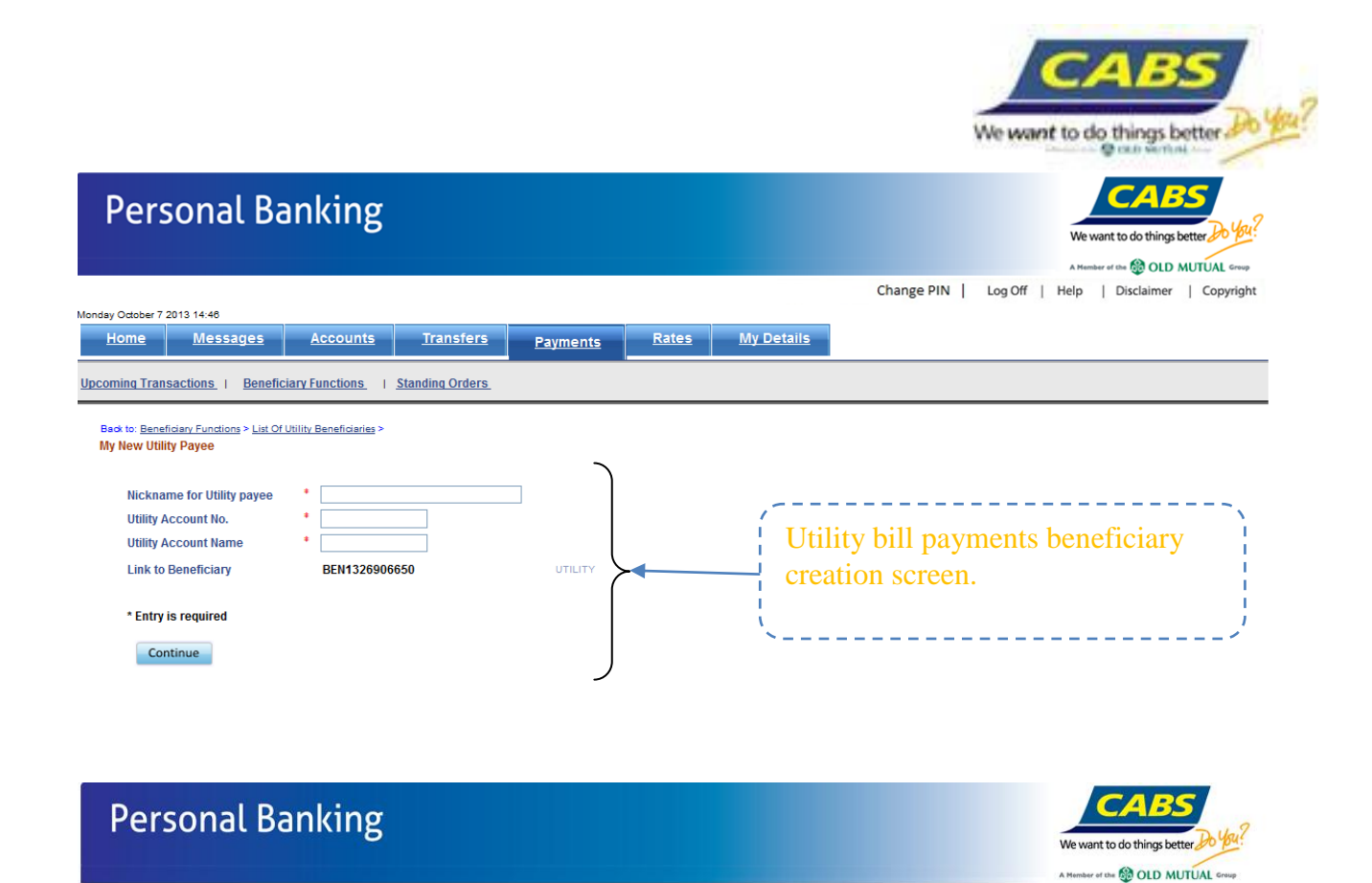

| Thursday October 1  | 0 2013 09:02       |                       |                  |                 |       |                   | Change PIN   Log Off   Help   Disclaimer   Copyright               |
|---------------------|--------------------|-----------------------|------------------|-----------------|-------|-------------------|--------------------------------------------------------------------|
| Home                | <u>Messages</u>    | Accounts              | <u>Transfers</u> | <u>Payments</u> | Rates | <u>My Details</u> |                                                                    |
| Upcoming Trans      | sactions   Benefi  | ciary Functions       | Standing Orders  |                 |       |                   |                                                                    |
| Beneficiary F       | Inctions           |                       |                  |                 |       |                   |                                                                    |
| Select Benef        | iciary Function: 🚺 | ew / Pay Beneficiarie | s • Đ            |                 |       | Select vi         | ew/pay beneficiaries to display the neficiaries from where you can |
| Copyright @ Ternend | s 2012             |                       |                  |                 |       | select the        | e one you need to pay                                              |

### **Old Mutual payments**

|                 |              |                   |                           | į                                                                        | Ve want to do things                                                                 | etter Do Yeu?                                                                             |
|-----------------|--------------|-------------------|---------------------------|--------------------------------------------------------------------------|--------------------------------------------------------------------------------------|-------------------------------------------------------------------------------------------|
|                 |              |                   |                           | ,                                                                        | Member of the 🚳 OLD                                                                  | MUTUAL Group                                                                              |
|                 |              |                   | Change PIN                | Log Off   He                                                             | lp   Disclaimer                                                                      | Copyright                                                                                 |
| <u>Payments</u> | <u>Rates</u> | <u>My Details</u> |                           |                                                                          |                                                                                      |                                                                                           |
|                 |              |                   |                           |                                                                          |                                                                                      |                                                                                           |
|                 |              |                   |                           |                                                                          |                                                                                      |                                                                                           |
|                 | ĺ            | Select 'C         | Create Old                | l Mutual                                                                 | Benefici                                                                             | ary' as                                                                                   |
|                 |              | shown             |                           |                                                                          |                                                                                      | -                                                                                         |
|                 | Payments     | Payments Rates    | Payments Rates My Details | Change PIN  <br>Payments Rates My Details<br>Select 'Create Old<br>shown | Change PIN   Log Off   He Payments Rates My Details  Select 'Create Old Mutual shown | Payments       Rates       My Details         Select 'Create Old Mutual Beneficient shown |

List of Old Mutual beneficiaries that can be paid via internet will display as shown.

# Personal Banking

|                                                                                        |                                                                                                    |                   | Change PIN   Log Off   Help   Disclaimer   Copyright                                                                     |
|----------------------------------------------------------------------------------------|----------------------------------------------------------------------------------------------------|-------------------|----------------------------------------------------------------------------------------------------|
| ursday October 10 2013 0                                                               | 19:58                                                                                                    |                   |                                                                                                    |
| <u>Home</u> <u>Me</u>                                                                  | <u>Accounts</u>                                                                                                    | ransfers Payments | Rates My Details                                                                                                    |
| coming Transaction                                                                     | s   Beneficiary Functions   Stand                                                                                                    | ing Orders_       |                                                                                                    |
| List of Old Mutual I                                                                   | Beneficiaries                                                                                                    |                   |                                                                                                    |
| Beneficiary Name                                                                       | Denenciaries                                                                                                    |                   |                                                                                                    |
|                                                                                        |                                                                                                    |                   |                                                                                                    |
| EQUITY                                                                                 | Create as my Old Mutual Beneficiary                                                                                                    |                   |                                                                                                    |
| EQUITY<br>PROPERTIES                                                                   | Create as my Old Mutual Beneficiary<br>Create as my Old Mutual Beneficiary                                                                                                    |                   | List of Old Mutual payees from where you                                                                                 |
| EQUITY<br>PROPERTIES<br>MONEY MARKET                                                   | Create as my Old Mutual Beneficiary<br>Create as my Old Mutual Beneficiary<br>Create as my Old Mutual Beneficiary                                                                                                    |                   | List of Old Mutual payees from where you<br>can select the beneficiary you need to pay                                   |
| EQUITY<br>PROPERTIES<br>MONEY MARKET<br>OMCABS POLICIES                                | Create as my Old Mutual Beneficiary<br>Create as my Old Mutual Beneficiary<br>Create as my Old Mutual Beneficiary<br>Create as my Old Mutual Beneficiary                                                                               |                   | List of Old Mutual payees from where you<br>can select the beneficiary you need to pay                                   |
| EQUITY<br>PROPERTIES<br>MONEY MARKET<br>OMCABS POLICIES<br>GROSS FUND                  | Create as my Old Mutual Beneficiary<br>Create as my Old Mutual Beneficiary<br>Create as my Old Mutual Beneficiary<br>Create as my Old Mutual Beneficiary<br>Create as my Old Mutual Beneficiary                                        |                   | List of Old Mutual payees from where you<br>can select the beneficiary you need to pay<br>and create as your beneficiary |
| EQUITY<br>PROPERTIES<br>MONEY MARKET<br>OMCABS POLICIES<br>GROSS FUND<br>PROPERTY FUND | Create as my Old Mutual Beneficiary<br>Create as my Old Mutual Beneficiary<br>Create as my Old Mutual Beneficiary<br>Create as my Old Mutual Beneficiary<br>Create as my Old Mutual Beneficiary<br>Create as my Old Mutual Beneficiary |                   | List of Old Mutual payees from where you<br>can select the beneficiary you need to pay<br>and create as your beneficiary |

3 

CABS We want to do things bet

C

We want to do things better

| Personal B                                                                                                    | anking          |                  |           |              |                        |                                          |                                | We want to do things better the Yes?                    |     |
|----------------------------------------------------------------------------------------------------|-----------------|------------------|-----------|--------------|------------------------|------------------------------------------|--------------------------------|---------------------------------------------------------|-----|
|                                                                                                    |                 |                  |           |              |                        | Change PIN                               | Log Off                        | Help   Disclaimer   Copyright                           |     |
| Home Messages                                                                                                    | Accounts        | <u>Transfers</u> | Payments  | <u>Rates</u> | <u>My Details</u>      |                                          |                                |                                                         |     |
| coming Transactions   Benefi                                                                                                    | ciary Functions | Standing Orders  |           |              |                        |                                          |                                |                                                         |     |
| Back to <u>permittent</u> / <u>Unctode</u> > <u>List o</u><br>Create Old Mutual Beneficiary<br>Beneficiary Nickname<br>Old Mutual Account Numbe<br>Old Mutual Account Name<br>Link to Beneficiary | r *             | 205              | OLDMUTUAL | }            | Comj<br>the N<br>ident | plete the fi<br>ickname i<br>ify your pa | elds as<br>s the na<br>ayee wi | required. Remem<br>ame that helps you<br>ith great ease | ber |
| * Entry is required                                                                                                    |                 |                  |           | J            | `~                     |                                          |                                |                                                         |     |

| Personal Banking                                                |          |       |                   |                  | We want to do things better        | by? |
|-----------------------------------------------------------------|----------|-------|-------------------|------------------|------------------------------------|-----|
|                                                                 |          |       |                   | Change PIN   Log | g Off   Help   Disclaimer   Copyri | ght |
| Thursday October 10 2013 10:02                                  |          |       |                   |                  |                                    |     |
| Home <u>Messages</u> <u>Accounts</u> <u>Transfers</u>           | Payments | Rates | <u>My Details</u> |                  |                                    |     |
| Upcoming Transactions   Beneficiary Functions   Standing Orders |          |       |                   |                  |                                    |     |
| Beneficiary Functions                                           | _        |       | ,                 |                  |                                    |     |
| Select Beneficiary Function: View / Pay Beneficiaries 🔹 🗩       |          |       | Select v          | iew/pav ben      | eficiaries to display              | 7   |
|                                                                 |          |       | the list          | of beneficiar    | ias from where you                 |     |
| Copyright @ Temenos 2012                                        |          |       |                   |                  | les nom where you                  |     |
|                                                                 |          |       | can sele          | ct the one yo    | ou need to pay                     |     |
|                                                                 |          |       | ×                 |                  |                                    | ^   |

# Personal Banking

| Personal Banking                                                                                                    |                                                                                                    |                                                                                                    | We want to do things better to the?                                                                                                    |
|----------------------------------------------------------------------------------------------------|----------------------------------------------------------------------------------------------------|----------------------------------------------------------------------------------------------------|----------------------------------------------------------------------------------------------------|
| Thursday October 10 2013 10:27                                                                                                    |                                                                                                    |                                                                                                    | A Member of the 🔀 OLD MUTUAL Group<br>Change PIN   Log Off   Help   Disclaimer   Copyright                                                                                                    |
| Home         Messages         Accounts         Transfers           Upcoming Transactions         I         Beneficiary Functions         I         Standing Order                                                                                                    | Payments                                                                                                    | <u>Rates My Details</u>                                                                                         |                                                                                                    |
| Search Beneficiary       Eind         Beneficiary ID       not equal to •       *         Name       not equal to •       *         Back to: Beneficiary Functions >       *       *         Beneficiary List       Beneficiary Name       Account No.       Reference for Beneficiary         Equity Fund       ****559243       25187601       G         G MU2HINGI - FBC Bank 3032630980108       Transfer       James Other - CBZ       123456789         James Other - CBZ       123456789       Tassfer       MISHECK OTHER       1003106986         Zesa       ****467570       12345678       ZIMRA - TAXES       123456789       AN OTHER | Beneficiary Type<br>Outside CABS<br>Outside CABS<br>Outside CABS<br>Within CABS<br>Outside CABS<br>Outside CABS | Make Payment Delete<br>Make Payment Delete<br>Make Payment Delete<br>Make Payment Delete<br>Make Payment Delete | The list of beneficiaries display as<br>shown, from which you can select<br>the beneficiary, you wish to pay. The<br>beneficiary name column displays<br>just the nickname as you have<br>captured it during beneficiary<br>creation. All beneficiaries display<br>here – whether RTGS, utility, Old |
|                                                                                                    |                                                                                                    |                                                                                                    | Mutual, CABS beneficiary or<br>ZIMRA                                                                                                    |

-

We want to do things better

CABS

C

# Create Standing Orders – Intra CABS

| Personal Banking                                                                                                   | We want to do things better by the?                                                                                                    |
|----------------------------------------------------------------------------------------------------|----------------------------------------------------------------------------------------------------|
|                                                                                                    | Change PIN   Log Off   Help   Disclaimer   Copyright                                                                                                    |
| Thursday October 10 2013 10:30           Home         Messages         Accounts         Transfers         Payments | Rates My Details                                                                                                    |
| Upcoming Transactions   Beneficiary Functions   Standing Orders                                                    |                                                                                                    |
| Select Function: Create Standing Order List of Standing Orders                                                     | Accounts Summary<br>The list of standing orders pertaining to your<br>accounts are presented as shown. On clicking<br>the hyperfinities indicated, you can cancel the<br>standing order |
| Copyright @ Temenos 2012                                                                                           | This is done via these links, and you can as well<br>view a list of standing orders created on your                                                                                     |
|                                                                                                    | account.                                                                                                    |

| Personal Banking                                                                                                    | We want to do things better 20 199?                                                                        |
|----------------------------------------------------------------------------------------------------|----------------------------------------------------------------------------------------------------|
| Thursday October 10 2013 10:33           Home         Messages         Accounts         Transfers         Payments         Rates         My Details           Upcoming Transactions,   Beneficiary Functions,           Standing Orders                                                                                                    | Change PIN   Log Off   Help   Disclaimer   Copyright                                                       |
| Back to: Standing Order Fundions >         Select Account on which to create Standing Order         Account No       Account Name         Currency       Available Balance         1003221122       Platinum Current         USD       6,180.95         Fixed Amount Within CABS         Copyright @ Temenos 2012         12       P a g e | From the drop down you<br>can opt to set up<br>maximum balance<br>maintenance or a fixed<br>standing order |

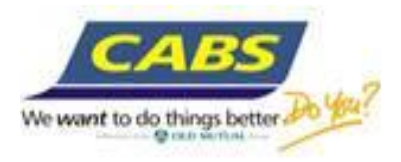

| Personal B                                                              | Banking                                            |                  |                               |              |                   |            | We want to do things better by year                                                                                                    |
|-------------------------------------------------------------------------|----------------------------------------------------|------------------|-------------------------------|--------------|-------------------|------------|----------------------------------------------------------------------------------------------------|
|                                                                         |                                                    |                  |                               |              |                   | Change PIN | Log Off   Help   Disclaimer   Copyright                                                                                                    |
| Thursday October 10 2013 10:35                                          |                                                    |                  |                               |              |                   |            |                                                                                                    |
| Home Messages                                                           | Accounts                                           | <u>Transfers</u> | Payments                      | <u>Rates</u> | <u>My Details</u> |            |                                                                                                    |
| Upcoming Transactions   Ben                                             | eficiary Functions                                 | Standing Orders  |                               |              | ·                 | •          |                                                                                                    |
| Back to: <u>Standing Order Functions</u><br>Fixed Amount Standing Order | > <u>Create Standing Orders</u> ><br>r within CABS |                  |                               |              |                   |            | Accounts Summary<br>The list of standing orders pertaining to your accounts<br>are presented as shown.On clicking the hyperlink as<br>indicated, you can cancel the standing order |
| Currency<br>Amount<br>Frequency                                         | • Wonthly                                          |                  |                               |              |                   |            |                                                                                                    |
| Payment Start Date                                                      | *                                                  |                  |                               |              |                   |            | Complete the fields as                                                                                                    |
| End Date                                                                | 01 JAN 2050                                        | 01 JAN 2050      |                               |              |                   |            | appropriate                                                                                                    |
| Beneficiary Account No.                                                 |                                                    |                  | <ul> <li>or Benefi</li> </ul> | ciary        |                   | (          | appropriate                                                                                                    |
| Payment Details                                                         |                                                    |                  |                               |              |                   |            | ~                                                                                                    |
| * Entry is required                                                     |                                                    |                  |                               |              |                   | J          |                                                                                                    |

# **View Forex Rates**

| Personal B                                                                                                    | anking                                                                                                    |                                                                                                    | We want to do things better the OLD MUTUAL Group                                                                                                    |
|----------------------------------------------------------------------------------------------------|----------------------------------------------------------------------------------------------------|----------------------------------------------------------------------------------------------------|----------------------------------------------------------------------------------------------------|
| uesday October 8 2013 08:38<br>Home Messages                                                                                                    | Accounts                                                                                                    | <u>Transfers</u>                                                                                                    | Change PIN   Log Off   Help   Disclaimer   Copyright Payments Rates My Details                                                                                                    |
| Exchange Rates                                                                                                    |                                                                                                    |                                                                                                    | <u> </u>                                                                                                    |
| Exchange Rates<br>Currency Code Currency Na                                                                                                    | me Buy Rate                                                                                                    | Sell Rate                                                                                                    | Exchange Rates<br>The Buy & Sell rates of the various currencies<br>are available here for your reference.                                                                                                    |
| AUD         Australian Dol           BWP         BOTSWANA F           CAD         Canadian Dolla           CHF         Swiss Franc.           CNY         Yuan Renmint           EUR         EURO           GBP         POUND STERI.           JPY         Japanese Yer           NZD         New Zealand           SGD         Singapore Dol           USD         US Dollar.           ZAR         SOUTH AFRIC | ars. 1.0055<br>ULA 0.1127<br>r. 1.0332<br>0.9408<br>i. 6.3750<br>1.3234<br>ING 1.5643<br>. 77.8648<br>Dollars. 1.3242<br>ars. 1.2925<br>0.0000 | 1.0055<br>0.1204<br>1.0332<br>0.9408<br>6.3750<br>1.3916<br>1.6447<br>77.8648<br>1.3242<br>1.2925<br>0.0000<br>0.1025 | View forex rates through this<br>menu to check on the<br>exchange rates applicable for<br>that day/time before doing<br>transactions that involve cross<br>currency. This provides you<br>with prevailing rates. |

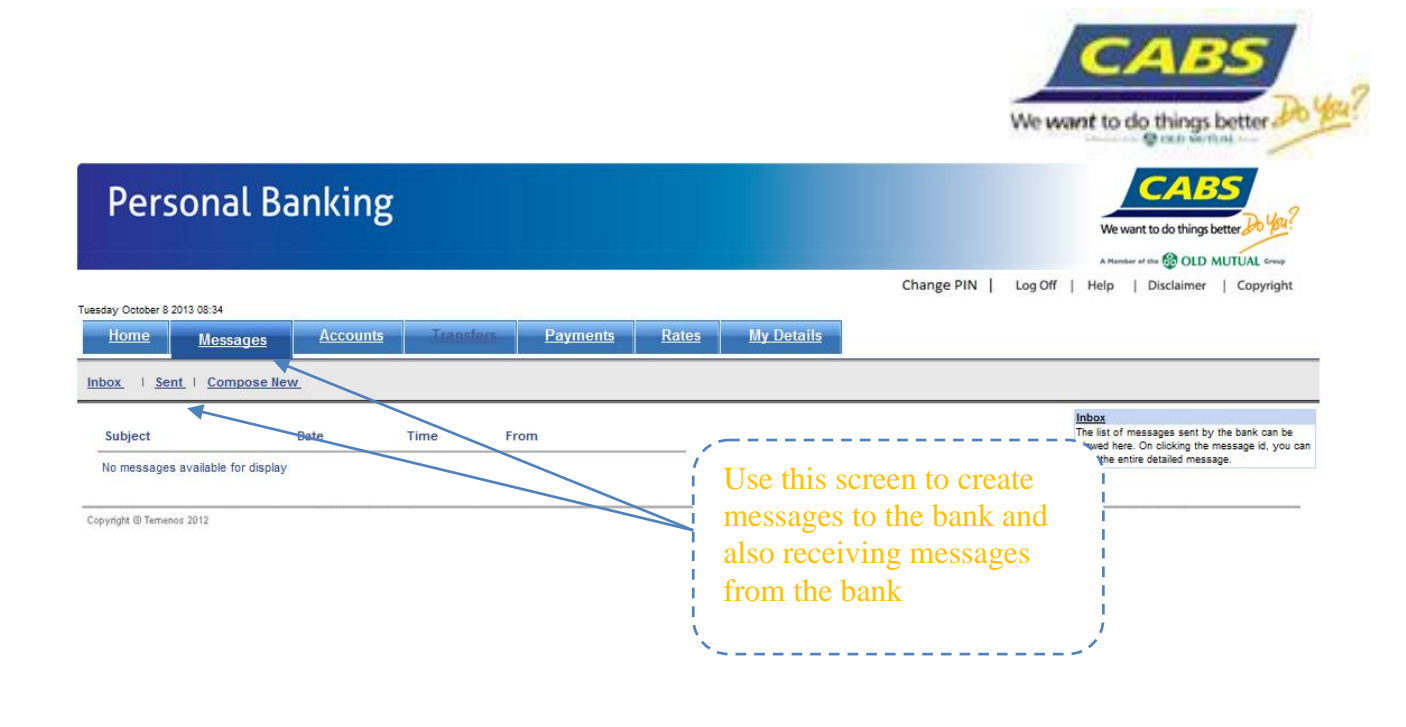

## My Profile

| Personal Banking                                                                                                    | We want to do things better the form                                      |
|----------------------------------------------------------------------------------------------------|---------------------------------------------------------------------------|
| Tuesday October 8 2013 08-01<br>Home Messages Accounts Transfers Payments Rates My Details                                                                                                    | Change PIN   Log Off   Help   Disclaimer   Copyright                      |
| Change Account Nicknames   My Profile   Change Welcome Name   Change Secret PIN                                                                                                    |                                                                           |
| My Details         Name         Address         Residence Phone No         Office Phone No         Mobile         Email         Eax           AN OTHER 2332 LAVENHAM DR         Update Profile         Update Profile         Update Profile         Update Profile | You can change your<br>welcome name and<br>update your contact<br>numbers |